## Tatacara Konfigurasi Emel Rasmi TLDM pada Sistem Android

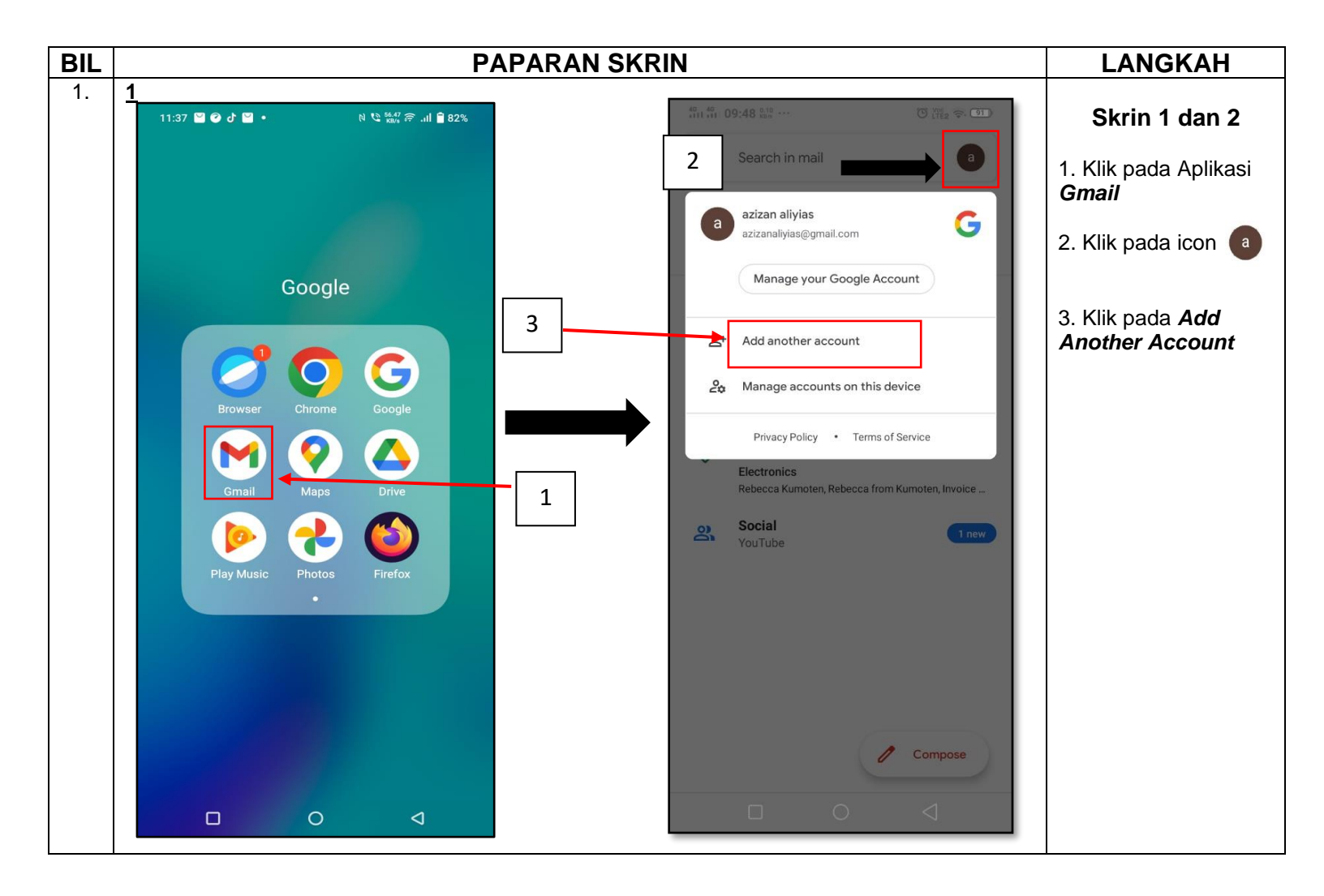

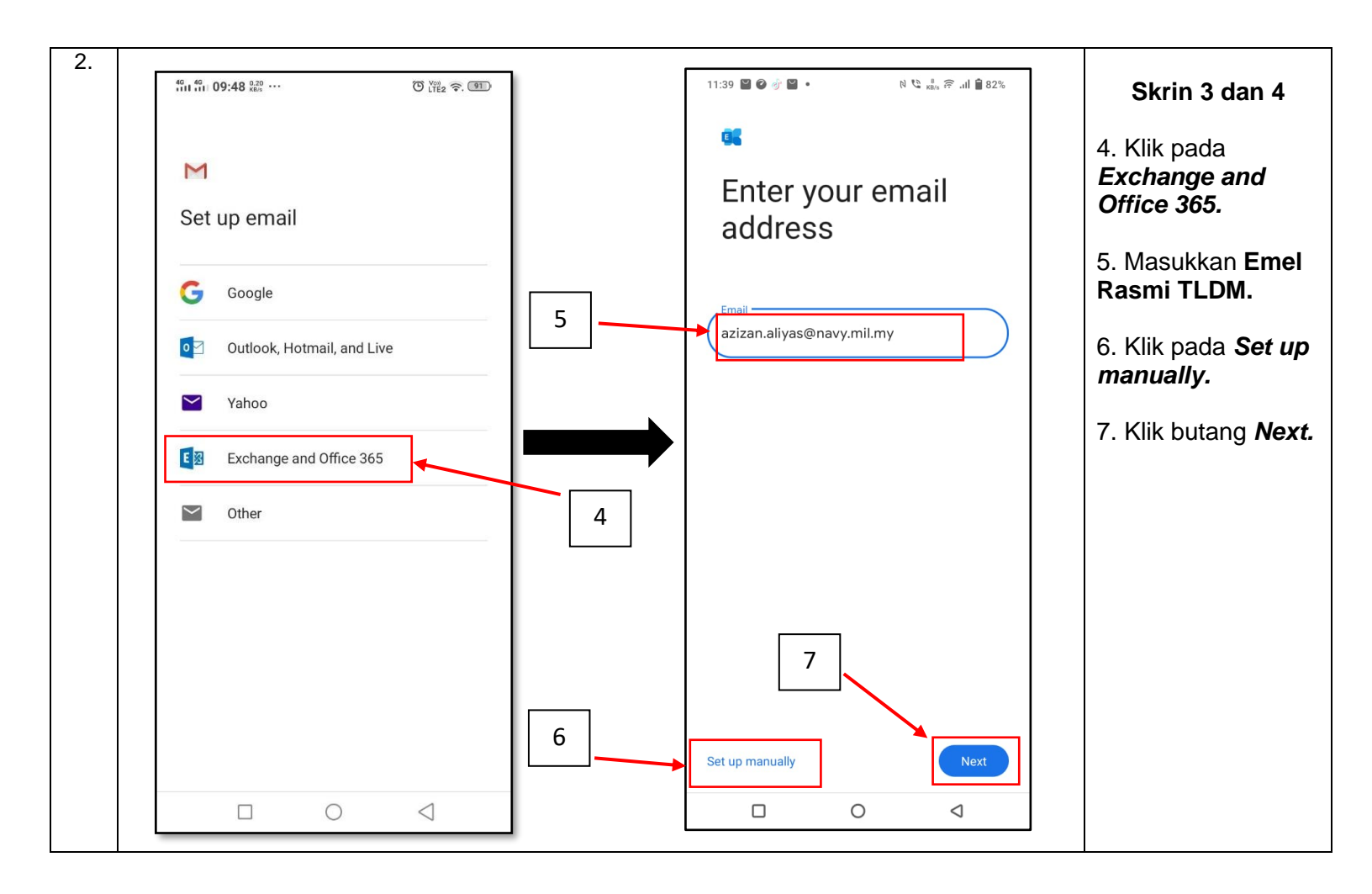

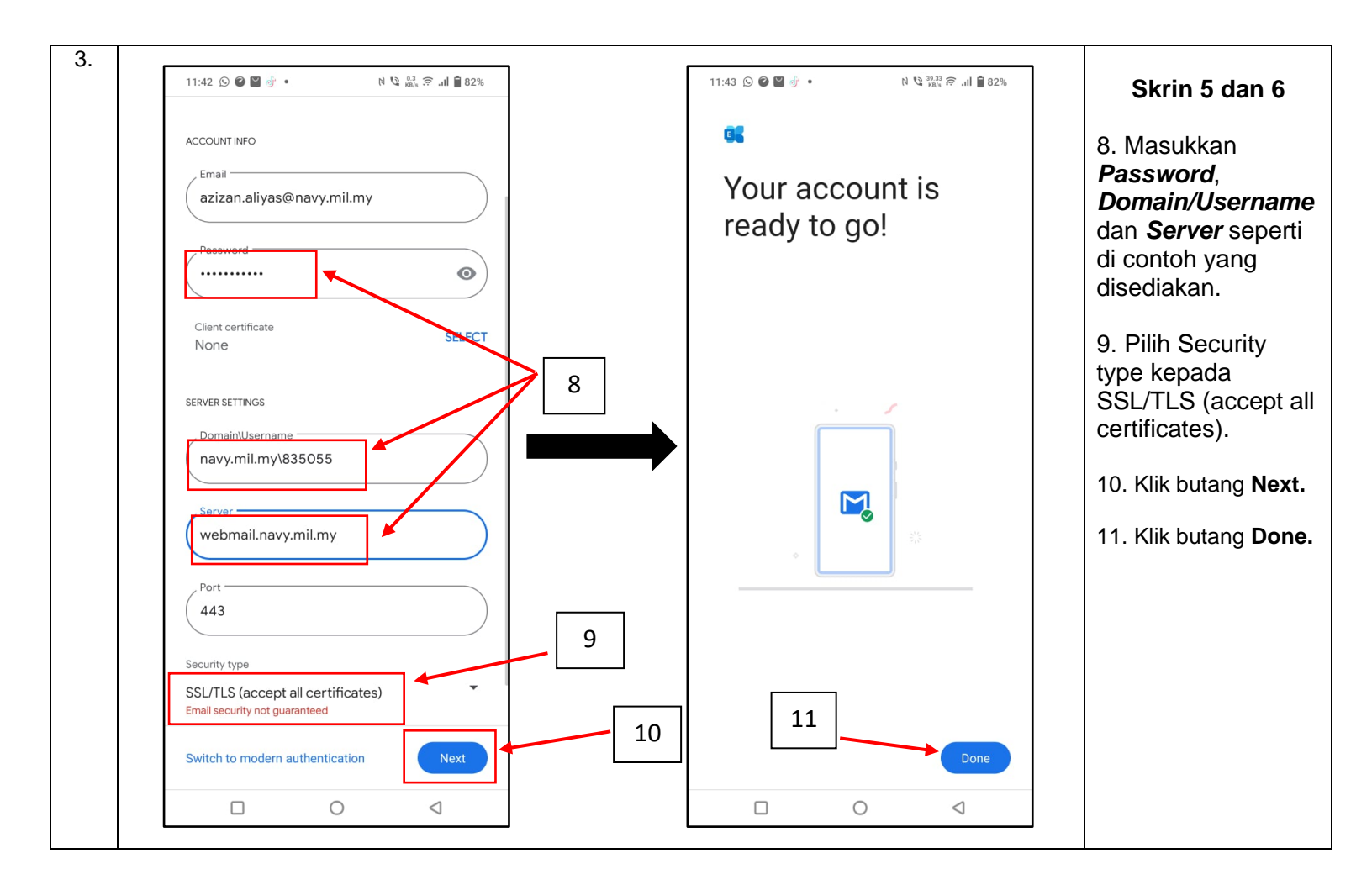

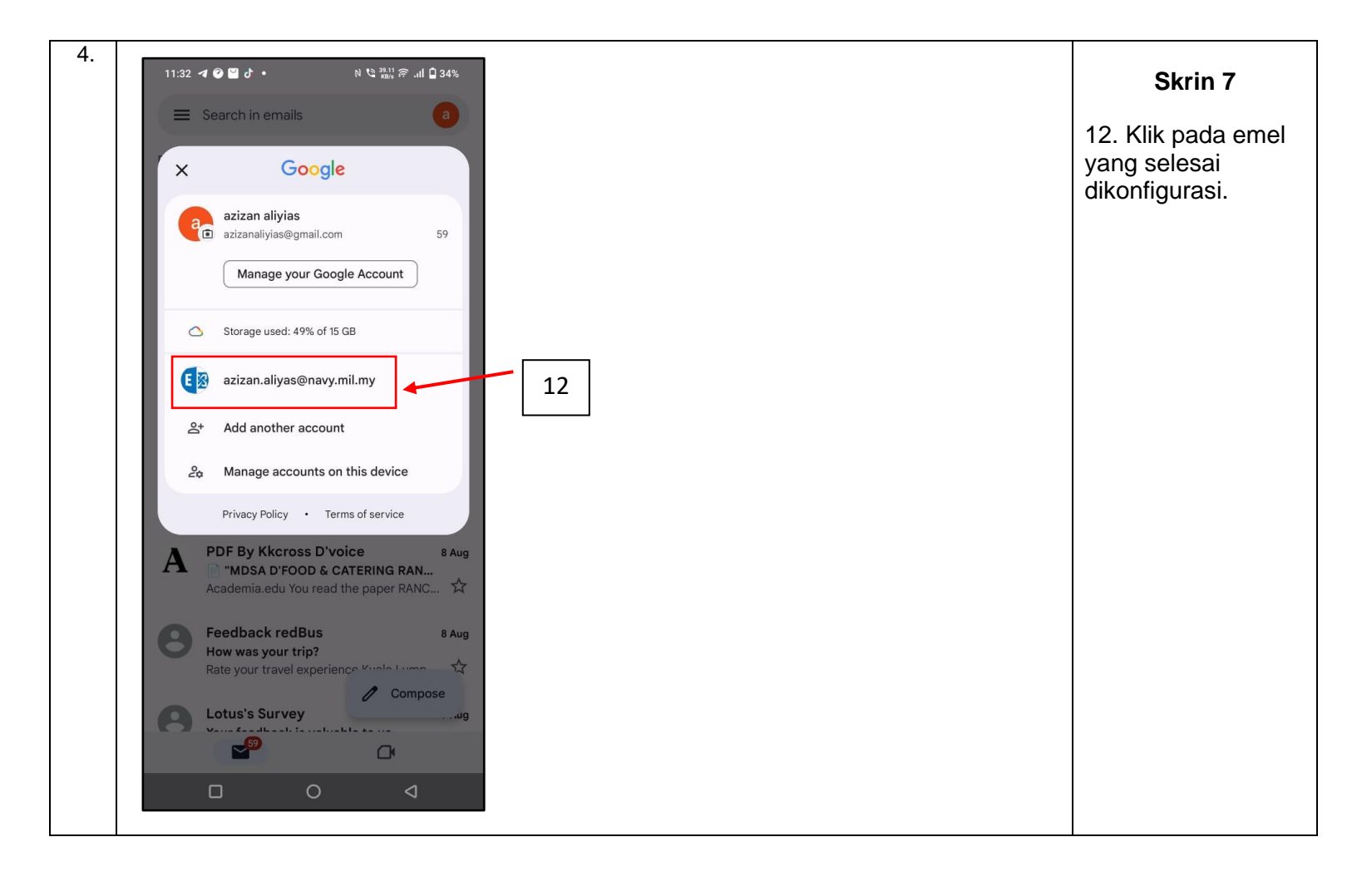